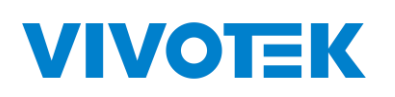

## AW-IHB-1040

## Industrial Lite Management PoE Switch User Manual

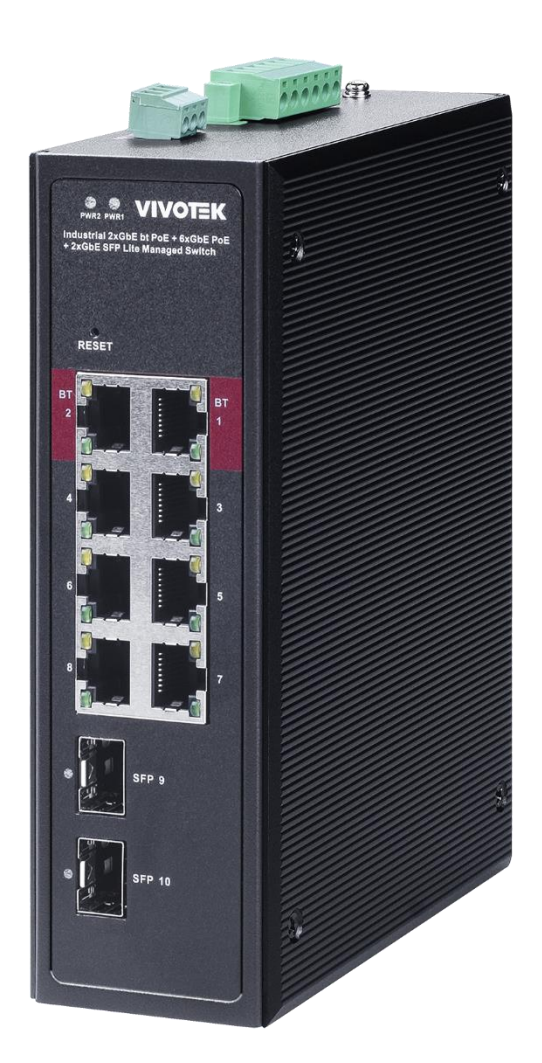

Copyright© VIVOTEK Inc. 2024 | All rights reserved. All brand and product names are trademarks or registered trademarks of their respective owners.

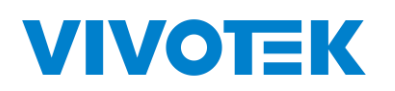

Revision History:

| Version | Date       | Revision History  |
|---------|------------|-------------------|
| V1.0    | 2024.01.09 | New first edition |

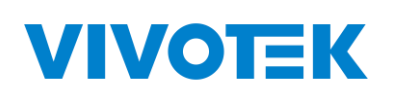

## Content

| Con | tent    |                          | 3  |
|-----|---------|--------------------------|----|
| 1.  | Log In  |                          | 5  |
|     | 1.1.    | Log into web interface   | 5  |
|     | 1.2.    | Web-based user interface | 6  |
| 2.  | System  |                          | 7  |
|     | 2.1.    | Information              | 7  |
|     | 2.2.    | IP Setting               | 8  |
|     | 2.3.    | User Account             | 8  |
| 3.  | VLAN    |                          | 9  |
|     | 3.1.    | Static VLAN              | 9  |
|     | 3.2.    | VLAN Setting             | 10 |
| 4.  | MAC Ad  | ldress                   | 11 |
|     | 4.1.    | MAC Search               | 11 |
|     | 4.2.    | Static MAC               | 11 |
| 5.  | PoE     |                          | 12 |
|     | 5.1.    | PoE Management           | 12 |
| 6.  | Port    |                          | 14 |
|     | 6.1.    | Port Management          | 14 |
|     | 6.2.    | Port Statistics          | 15 |
|     | 6.3.    | Storm Control            | 15 |
|     | 6.4.    | Port-based Mirroring     | 16 |
|     | 6.5.    | Port Isolation           | 16 |
|     | 6.6.    | Bandwidth Control        | 17 |
| 7.  | STP     |                          | 18 |
|     | 7.1.    | STP General              | 18 |
|     | 7.2     | STP Config               | 19 |
| 8.  | QoS     |                          | 20 |
|     | 8.1.    | Dscp remapping           | 20 |
|     | 8.2.    | Priority to Queue        | 20 |
|     | 8.3.    | Port-based Priority      | 21 |
| 9.  | Link Ag | gregation                | 22 |

#### Lite Management PoE Switch Series User Guide

|     | 9.1.  | Trunk Group Setting      | 22  |
|-----|-------|--------------------------|-----|
| 10. | DO    | & Temperature            | 23  |
|     | 10.1. | DO & Temperature Setting | .23 |
| 11. | Ма    | intenance                | 24  |
|     | 11.1. | Firmware Upgrade         | 24  |
|     | 11.2. | Reset                    | 25  |
|     | 11.3. | Save                     | 25  |
|     | 11.4. | Reboot                   | .25 |

## 1. Log In

## 1.1. Log into web interface

The switch can be managed by entering the IP address of the device in the browsers (installed on your computer). The URL format in the address bar is:

Note: The default factory IP address, username and password are as below.

| IP Address | DHCP Client |
|------------|-------------|
| Username   | admin       |
| Password   | admin       |

As the default network setting is DHCP client, so If you do not have DHCP server to provide ip address to the switch, You can find the switches by using VIVOTEK' s Shepherd utility.

| 1 selec          | ted 🧿         |                |           |                   |             | ?    |
|------------------|---------------|----------------|-----------|-------------------|-------------|------|
|                  | ı IP range    |                |           |                   |             |      |
| ٩                |               | A              | + 12      | All devices       | Camera      | NVR  |
| Status           | Model         | IP             | Host name | MAC               | Firmware    | нтті |
| <mark>€</mark> ≁ | AW-IHB-1040   | 169.254.132.10 |           | 8C-79-21-04-84-0A | V0001       | 80   |
|                  | FD9389-EHV-v2 | 169.254.11.52  |           | 00-02-D1-A3-E4-9E | 1.2102.33.0 | 80   |
|                  | IB9389-EH-v2  | 169.254.8.51   |           | 00-02-D1-98-90-4E | 1.2102.33.0 | 80   |
|                  | VSS           | 10.135.5.182   |           | 64-D6-9A-B7-A2-14 | 1.1.0.1000  | 345  |
|                  |               |                |           |                   |             |      |
|                  |               |                |           |                   |             |      |
|                  |               |                |           |                   |             |      |
|                  |               |                |           |                   |             |      |
|                  |               |                |           |                   |             |      |
|                  |               |                |           |                   |             |      |
|                  |               |                |           |                   |             |      |
|                  |               |                |           |                   |             |      |
|                  |               |                |           |                   |             |      |
|                  |               |                |           |                   |             |      |

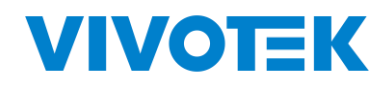

The login window for user as following:

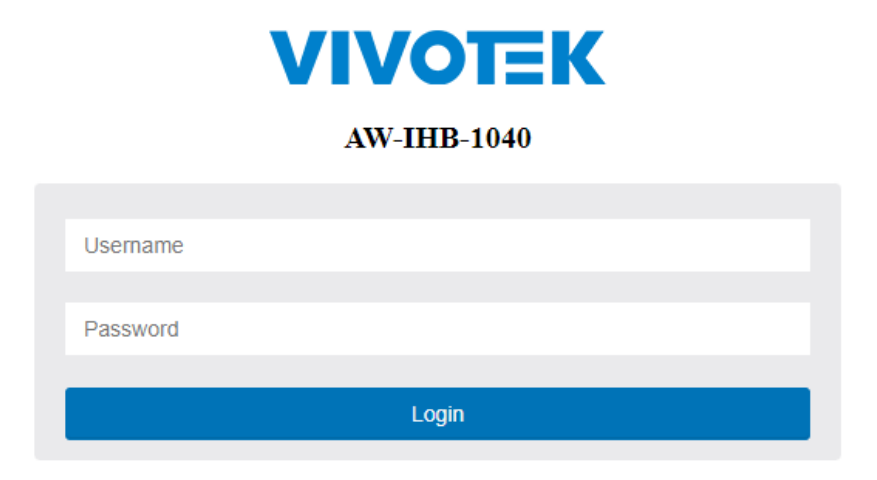

Picture 1-1Enter user name and password

Default Username and password are admin/ admin, Enter and clik "OK", open the management interface

### 1.2. Web-based user interface

The user interface provides access to different configuration and management windows, allowing users to view performance statistics and monitor system status. The user interface is divided into three distinct areas as in following picture

| <b>VIVOTEK</b><br>1 AW-IHB-1040                                                                        | 2<br>System Information | 7<br>8 9 10<br>3     |  |  |
|----------------------------------------------------------------------------------------------------|-------------------------|----------------------|--|--|
| > System<br>> VI ΔN                                                                                    | Model Name              | AW-IHB-1040          |  |  |
| > MAC Address                                                                                          |                         |                      |  |  |
| > PoE Management                                                                                       | MAC Address             | 00:02:D1:A5:E8:7E    |  |  |
| > Port Management > STP                                                                                | IP Address              | 169.254.132.10       |  |  |
| <ul> <li>&gt; Link Aggregation</li> <li>&gt; DO &amp; Temperature</li> <li>&gt; Maintenance</li> </ul> | Subnet Mask             | 255.255.0.0          |  |  |
|                                                                                                    | Gateway                 | 0.0.0.0              |  |  |
|                                                                                                    | Firmware Version        | V0001                |  |  |
|                                                                                                    | Firmware Date           | Jan 04 2024 10:06:50 |  |  |
|                                                                                                    | Hardware Version        | 1.0                  |  |  |
|                                                                                                    |                         |                      |  |  |

| Area   | Function                                                                                                    |
|--------|----------------------------------------------------------------------------------------------------|
| Area 1 | VIVOTEK LOGO: When you click VIVOTEK logo, it will bring a browser to VIVOTEK website.                                                                                                    |
| Area 2 | Port status: It will show the port status. When the port shows green, it means link up with 1000 mbps speed. When the port shows in amber, it means link up with 10/100 mbps speed.                                             |
| Area 3 | According to the user selection (area 3), it shows the switch information                                                                                                    |
| Area 4 | The disk icon will become bule after you change the settings.<br>Please make sure to click 💾 to save configuration after you change the settings<br>otherwise the settings that you change will be gone after switch rebooting. |

## 2.System

## 2.1. Information

Users can view the basic information of the switch, such as the managed IP address, Mac address, firmware version.

```
Click "system" > "information" , shown as following:
```

| -System Information—— |                      |
|-----------------------|----------------------|
| Model Name            | AW-IHB-1040          |
| MAC Address           | 00:02:D1:A5:E8:7E    |
| IP Address            | 169.254.132.10       |
| Subnet Mask           | 255.255.0.0          |
| Gateway               | 0.0.0.0              |
| Firmware Version      | V0001                |
| Firmware Date         | Jan 04 2024 10:06:50 |
| Hardware Version      | 1.0                  |

#### 2.2. IP Setting

Note: The factory default IP address of the switch is DHCP Client

Click "system" > " IP Setting", Shown as following:

| DHCP Client Enable |               |
|--------------------|---------------|
| IP Address         | 169.254.173.8 |
| Subnet Mask        | 255.255.0.0   |
| Gateway            | 0.0.0         |

#### Picture 2-2 IP Setting

#### The description of IP Setting:

| Parameters  | Description                                                                                                    |
|-------------|----------------------------------------------------------------------------------------------------|
| DHCP        | <ul> <li>- If it is enabled, it means that the IPv4 DHCP client is enabled on the VLAN interface to dynamically obtain the IPv4 address of the switch,</li> <li>- If it is disabled, the static IP configuration of the switch is used</li> </ul> |
| IP Address  | - The user IP address                                                                                                    |
| Subnet Mask | - The static subnet mask                                                                                                    |
| Gateway     | - The user gateway IPv4 address                                                                                                    |

Enter the new management IP address. Click Apply for saving the changes

#### 2.3. User Account

You can modify the login username and password

Click "system" > "User Account", shown as following:

| -User Account Setting |                 |       |  |
|-----------------------|-----------------|-------|--|
| Oser Account Octaing  |                 |       |  |
|                       | New Username    | admin |  |
|                       | New Password    |       |  |
|                       | Retype Password |       |  |
|                       |                 | Apply |  |
|                       |                 |       |  |

#### Description:

| Parameters      | Description             |
|-----------------|-------------------------|
| New Username    | Enter the new user name |
| New Password    | Enter the new password  |
| Retype Password | Retype the new password |

Click Apply for saving the changes.

## 3. VLAN

## 3.1. Static VLAN

This page is used to configure VLANs

Click "VLAN" > "Static VLAN" , shown as following:

| VLAN ID     |            |    |   | (1-4 | 109 | 4) |    |     |   | \ | /LA | NN | lam | ie |      |    |    |    |     |     |    |     |     |    |    |     |      |     |   |
|-------------|------------|----|---|------|-----|----|----|-----|---|---|-----|----|-----|----|------|----|----|----|-----|-----|----|-----|-----|----|----|-----|------|-----|---|
| Port        | Select All | 1  | 2 | 3    | 4   | 5  | 6  | 7   | 8 | 9 | 10  | 11 | 12  | 13 | 14   | 15 | 16 | 17 | 18  | 19  | 20 | 21  | 22  | 23 | 24 | 25  | 26   | 27  | 2 |
| Untagged    | All        | 0  | 0 | 0    | 0   | 0  | 0  | 0   | 0 | 0 | 0   | 0  | 0   | 0  | 0    | 0  | 0  | 0  | 0   | 0   | 0  | 0   | 0   | 0  | 0  | 0   | 0    | 0   | ( |
| Tagged      | All        | 0  | 0 | 0    | 0   | 0  | 0  | 0   | 0 | 0 | 0   | 0  | 0   | 0  | 0    | 0  | 0  | 0  | 0   | 0   | 0  | 0   | 0   | 0  | 0  | 0   | 0    | 0   | 0 |
| Not Memeber | All        | ۲  | ۲ | ۲    | ۲   | ۲  | ۲  | ۲   | ۲ | ۲ |     | ۲  | ۲   | ۲  | ۲    | ۲  | ۲  | ۲  |     | ۲   | ۲  | ۲   | ۲   | ۲  | ۲  | ۲   | ۲    | ۲   | ( |
| Add/Modify  |            |    | 1 | I    |     |    | I  |     |   |   |     |    |     |    |      |    |    |    |     | 1   |    |     |     | I  |    |     |      |     |   |
| VLAN ID     | VLAN Nar   | ne |   |      | Me  | mb | er | Por | t |   | 1   | ag | ged | Po | orts |    |    | U  | nta | agg | ed | Ροι | rts |    |    |     | Dele | ete |   |
| 1           |            |    |   |      | 1-2 | 8  |    |     |   |   | -   |    |     |    |      |    |    | 1. | -28 |     |    |     |     |    |    | - ( |      |     |   |

#### Description:

| Parameters | Description                          |
|------------|--------------------------------------|
| VLAN ID    | Enter VLAN ID 1-4094                 |
| PORT       | Choose the configuration port        |
| Untagged   | Click to choose untagged member port |
| Tagged     | Click to choose tagged member port   |
| Not Member | Click to choose Not Member port      |

Click "Add" for saving the changes

Click "Delete" for saving the changes

### 3.2. VLAN Setting

The page is used to configure VLAN.

Click" Configuration" > "VLAN" > "VLAN setting", shown as following:

| Port   | PVID     | Accepted Frame Type |  |
|--------|----------|---------------------|--|
| Port 1 | VLAN 1 V |                     |  |
| Port 2 | VLAN 1 V | All<br>Tag-only     |  |
| Port 3 | VLAN 1 V |                     |  |
| Port 4 | VLAN 1 V | All                 |  |
| Port 5 | VLAN 1 V | All                 |  |
| Port 6 | VLAN 1 V | All                 |  |

Picture 3-1 VLAN Setting

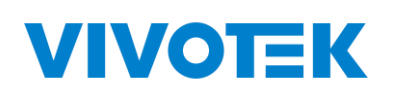

#### Description:

| Parameter           | Description                           |
|---------------------|---------------------------------------|
| PVID                | Enter VLAN ID 1-4094                  |
| PORT                | Choose the port for configuration     |
| Accepted Frame Type | Choose all, tag-only or untagged-only |

Click "Apply" for saving changes

## 4. MAC Address

## 4.1. MAC Search

The switch supports MAC search

Click "MAC Address" >" MAC Search", shown as following:

| MAC Addresses Searching |                   |          |  |
|-------------------------|-------------------|----------|--|
|                         | MAC Address       | VLAN ID  |  |
|                         | 00:00:00:00:00:00 | (1~4094) |  |
|                         | Search            |          |  |
|                         |                   |          |  |

Picture 4-1 MAC Search

## 4.2. Static MAC

The switch supports static MAC

Click "MAC Address" >" Static MAC", shown as following:

| -Static MAC Setting |     |                 |         |           |        |          |             |
|---------------------|-----|-----------------|---------|-----------|--------|----------|-------------|
|                     |     | MAC Address     | VLAN I  | D         | Port   | Source I | AC Blocking |
|                     | 00  | :00:00:00:00:00 | (       | 1~4094) P | rt 1 🗸 |          |             |
|                     |     |                 | [       | Add       |        |          |             |
|                     |     |                 |         |           |        |          |             |
|                     | No. | MAC Address     | VLAN ID | Por       |        | SA Block | Select      |
|                     |     |                 | [       | Del       |        |          |             |

Picture 4-2 Static Static MAC

#### Description:

| Parameters             | Description                       |
|------------------------|-----------------------------------|
| MAC Address            | Select the port for configuration |
| VLAN ID                | Enable and disable                |
| Port                   | (0-4160)                          |
| Source MAC<br>Blocking |                                   |

Click "Apply" for saving the changes

Click "Del" for saving the changes

## 5. PoE

#### 5.1. PoE Management

This page is used to configure the PoE function.

#### Click" PoE Management" > "PoE setting ", shown as following:

| -Global Co<br>Power Suj<br>Apply | nfiguration<br>pply 380 W |                 |                   |            |
|----------------------------------|---------------------------|-----------------|-------------------|------------|
| Port                             | PoE Mode                  | Extend PoE Mode | PoE Auto-checking | PoE Reboot |
| Port 1                           | Enable 🗸                  | OFF v           | OFF v             |            |
| Port 2                           | Enable 🗸                  | OFF v           | OFF v             |            |
| Port 3                           | Enable 🗸                  | OFF V           | OFF V             |            |
| Port 4                           | Enable 🗸                  | OFF V           | OFF v             |            |
| Port 5                           | Enable V                  | OFF V           | OFF v             |            |

Picture 5-1 Port Setting

#### Description:

| Parameters        | Description                                                           |
|-------------------|-----------------------------------------------------------------------|
| Power supply      | Configure the total power budge for PoE                               |
| PoE Mode          | Enable/Disable the PoE function                                       |
| PoE Reboot        | Reboot the port PoE                                                   |
| Extend PoE Mode   | Extend PoE power to 250M on this port                                 |
| PoE Auto-checking | The PoE port will reboot PD when there is no traffic for 120 seconds. |
| PoE Reboot        | Select to reboot the port's PoE output                                |

Click "Apply" for saving the changes

#### **PoE Port status and information**

It shows the status and detail information when you connect PoE devices to the PoE ports.

| Devt   | PD    | Power     | Power  | Current | Extend PoE | PoE Auto- | PoE Real       |
|--------|-------|-----------|--------|---------|------------|-----------|----------------|
| Port   | Class | Allocated | Used   | Used    | Mode       | checking  | Status         |
| Port 1 | 0     | 90[W]     | 4.9[W] | 96[mA]  | OFF        | OFF       | PoE turned ON  |
| Port 2 | 0     | 90[W]     | 3.0[W] | 59[mA]  | OFF        | OFF       | PoE turned ON  |
| Port 3 | 0     | 90[W]     | 3.4[W] | 66[mA]  | OFF        | OFF       | PoE turned ON  |
| Port 4 | -     | 0[W]      | 0[W]   | 0[mA]   | OFF        | OFF       | No PD detected |
| Port 5 | -     | 0[W]      | 0[W]   | 0[mA]   | OFF        | OFF       | No PD detected |
| Port 6 | -     | 0[W]      | 0[W]   | 0[mA]   | OFF        | OFF       | No PD detected |
| Port 7 | -     | 0[W]      | 0[W]   | 0[mA]   | OFF        | OFF       | No PD detected |

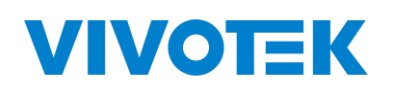

## 6. Port

## 6.1. Port Management

Configure the port setting here

Click "Port" > "Port Setting" · shown as following :

| -Port Setting |          |              |              |
|---------------|----------|--------------|--------------|
| Port          | State    | Speed/Duplex | Flow Control |
| Port 1        | Enable v | Auto 🗸       | Off v        |
| Port 2        | Enable v | Auto 🗸       | Off v        |
| Port 3        | Enable v | Auto 🗸       | Off v        |
| Port 4        | Enable v | Auto 🗸       | Off v        |
| Port 5        | Enable   | Auto         | Off v        |

#### Picture 6-1 Port Setting

#### Description:

| Parameters   | Description                                                                                        |
|--------------|----------------------------------------------------------------------------------------------------|
| Port         | The port for configuration                                                                         |
| State        | Enable/Disable the port                                                                            |
| Speed/Duplex | Choose the speed mode, can select Auto/ 10Mbps HDX/10Mbps FDX/ 100Mbps HDX /100Mbps FDX/ 1000M FDX |
| Flow Control | Enable (on)/Disable(off) the flow control function                                                 |

Click "Apply" for saving the changes

### 6.2. Port Statistics

VIVOTEK

Click "Port" > "Port Statistics" to check the configuration, shown as following:

| Port    | State   | Link Status | RX Number | RX Unicast | RX Multicast | RX Broadcast | TX Number | TX Unicast | TX Multicast | TX Broadcast | TX Drops |
|---------|---------|-------------|-----------|------------|--------------|--------------|-----------|------------|--------------|--------------|----------|
| Port 1  | Enabled | Link Down   | 0         | 0          | 0            | 0            | 0         | 0          | 0            | 0            | 0        |
| Port 2  | Enabled | Link Down   | 0         | 0          | 0            | 0            | 0         | 0          | 0            | 0            | 0        |
| Port 3  | Enabled | Link Down   | 0         | 0          | 0            | 0            | 0         | 0          | 0            | 0            | 0        |
| Port 4  | Enabled | Link Down   | 0         | 0          | 0            | 0            | 0         | 0          | 0            | 0            | 0        |
| Port 5  | Enabled | Link Down   | 0         | 0          | 0            | 0            | 0         | 0          | 0            | 0            | 0        |
|         |         |             |           |            |              |              |           |            |              |              |          |
| Port 27 | Enabled | Link Down   | 0         | 0          | 0            | 0            | 0         | 0          | 0            | 0            | 0        |
| Port 28 | Enabled | Link Down   | 0         | 0          | 0            | 0            | 0         | 0          | 0            | 0            | 0        |
|         |         |             |           |            |              |              |           |            |              |              |          |

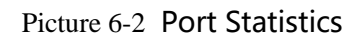

Click "clear" for saving the changes

## 6.3. Storm Control

The switch supports Storm Control

```
Click" Port " > " Storm Control", shown as following:
```

| Port    | Broadcast | Multicast | Unicast |
|---------|-----------|-----------|---------|
| Port 1  |           |           |         |
| Port 2  |           |           |         |
| Port 3  |           |           |         |
| Port 4  |           |           |         |
|         |           |           |         |
| Port 27 |           |           |         |
| Port 28 |           |           |         |

Picture 6-3 Storm Control

Select the storm type for control, and click "Apply" for saving the changes

### 6.4. Port-based Mirroring

The port mirroring function completely maps the service or control packet traffic of some ports to the specified port. The specified port is the "mirroring port", and the mapped port is the "mirrored port". Connecting a network analyzer to a mirroring port can clearly analyze the packets of the mirroring source port without destroying the normal services of the mirroring source port. Port mirroring is a convenient online monitoring function. All ports of the system can be configured as mirroring source ports, but only one mirroring destination port can be configured. When a port is configured as a mirror port, its corresponding port cannot be configured as a source port. The source port refers to the mirrored port, and multiple ports can be configured. The mirrored destination port can only be configured with one port.

Click " Port" > " Port-based Mirroring" ,shown as following:

| Mirror Direction | Mirror-to Port | Mirrored Port List |
|------------------|----------------|--------------------|
| Disable 🗸        | Port 1 🗸       | Port 1 🗸           |
| Mirror Direction | Mirror-to Port | Mirrored Port List |
|                  |                |                    |

#### Picture 6-4 Port S Mirroring

#### Description:

| Parameters         | Description             |
|--------------------|-------------------------|
| Mirroring Port     | mirror destination port |
| Mirrored Port List | mirror source port      |
| Mirror Direction   | RX,TX,BOTH              |

Click "Apply" for saving the changes

## 6.5. Port Isolation

The switch supports port isolation function

Click" Port" > " Port Isolation", shown as following:

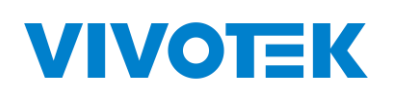

| -Port Isolation Settin | g- |
|------------------------|----|
|------------------------|----|

| Port     | Port | lsolat | ion Lis | t  |    |    |    |    |    |    |    |    |    |    |
|----------|------|--------|---------|----|----|----|----|----|----|----|----|----|----|----|
|          |      |        |         |    |    |    |    |    |    |    |    |    |    |    |
|          | 1    | 2      | 3       | 4  | 5  | 6  | 7  | 8  | 9  | 10 | 11 | 12 | 13 | 14 |
| Port 1 🗸 |      |        |         |    |    |    |    |    |    |    |    |    |    |    |
|          | 15   | 16     | 17      | 18 | 19 | 20 | 21 | 22 | 23 | 24 | 25 | 26 | 27 | 28 |

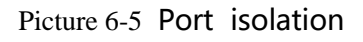

#### Description:

| Parameters          | Desription                                            |
|---------------------|-------------------------------------------------------|
| Port                | Select the port for configuration                     |
| Port Isolation List | Select the ports for isolation from the selected port |

Click "Apply" for saving the changes

## 6.6. Bandwidth Control

The switch supports port bandwidth control configuration

Click " Port" > " Bandwidth Control", shown as following:

| Port    | Egress | Rate(Kbit/sec) |
|---------|--------|----------------|
| Port 1  |        | 1048568        |
| Port 2  |        | 1048568        |
| Port 3  |        | 1048568        |
| Port 4  |        | 1048568        |
| Port 5  |        | 1048568        |
| Port 6  |        | 1048568        |
| Port 7  |        | 1048568        |
| Port 8  |        | 1048568        |
| Port 9  |        | 1048568        |
| Port 10 |        | 1048568        |

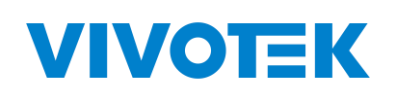

| Parameters | Description                                      |
|------------|--------------------------------------------------|
| Port       | The port for configuration                       |
| Egress     | Click to enable/disable the Egress               |
| Rate       | Enter the packet rate (0-1000000, multiple of 8) |

Click "Apply" for saving the changes

## 7.STP

### 7.1. STP General

The user can configure spanning tree protocol to avoid looping and connect switches as ring topology for cable redundancy.

Click" STP" > "STP General", shown as following:

| -STP General |             |
|--------------|-------------|
| STP Mode     | RSTP V      |
| Apply        | RSTP<br>OFF |

Picture 7.1 Spanning Tree Protocol

Description:

| Parameters | Description                         |
|------------|-------------------------------------|
| STP        | Enable spanning tree protocol       |
| RSTP       | Enable rapid spanning tree protocol |
| OFF        | Disable spanning tree protocol      |

Click "Apply" for saving the changes

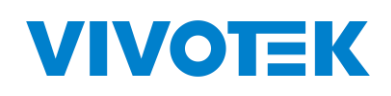

## 7.2 STP Config

| Priority      | 32768 🗸 |
|---------------|---------|
| Max.Age       | 20      |
| Hello Time    | 2       |
| Forward Delay | 15      |

#### Picture 7.2 Spanning Tree Protocol Configuration

#### Description:

| Parameters    | Description                                                                                                    |
|---------------|----------------------------------------------------------------------------------------------------|
| Priority      | The priority parameter used in the CIST(Common and Internal<br>Spanning Tree) connection.<br>0 / 4096 / 8192 / 12288 / 16384 / 20480 / 24576 / 28672 / 32768 /<br>36864 / 40960 / 45056 / 49152 / 53248 / 57344 / 61440                                                     |
| Max.Age       | 6-40sec. The same definition as in the RSTP protocol.                                                                                                    |
| Hello Time    | By default, the hello time is 2 seconds. If the device does not receive configuration BPDUs within the timeout period, it recalculates the spanning tree. The formula for calculating the timeout period is timeout period = timeout factor $\times$ 3 $\times$ hello time. |
| Forward Delay | 4-30sec. The same definition as in the RSTP protocol.                                                                                                    |

## 8. QoS

## 8.1. Dscp remapping

This page is used to configure port' s DSCP remapping.

| Click | "QoS" | > | "Dscp remapping" | , shown | as following: |
|-------|-------|---|------------------|---------|---------------|
|-------|-------|---|------------------|---------|---------------|

| DSCP Value          | Priority      |
|---------------------|---------------|
| 0 ~                 | 0 ~           |
| Apply               |               |
| Apply<br>DSCP value | Priority      |
| DSCP value          | Priority<br>0 |

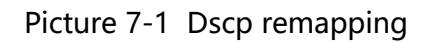

Select the DSCP Value and priority in the pull-down list

Click "Apply" for saving the changes

#### 8.2. Priority to Queue

Click "QoS" > " Priority to Queue", shown as following:

| Priority selection |          |  |  |  |  |
|--------------------|----------|--|--|--|--|
| · ······, · ·····  |          |  |  |  |  |
| Priority           | Decision |  |  |  |  |
| 0 ~                |          |  |  |  |  |
| Арріу              |          |  |  |  |  |
| Priority           | Decision |  |  |  |  |
| 0                  | 0        |  |  |  |  |
| 1                  | 0        |  |  |  |  |
| 2                  | 0        |  |  |  |  |
| 3                  | 0        |  |  |  |  |
| 4                  | 0        |  |  |  |  |
| 5                  | 0        |  |  |  |  |
| 6                  | 0        |  |  |  |  |
| 7                  | 0        |  |  |  |  |
|                    |          |  |  |  |  |

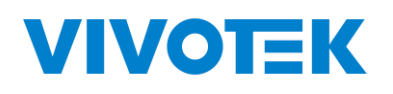

Select the Priority and Decision in the pull-down list

Click "Apply" for saving the changes

### 8.3. Port-based Priority

Click "QoS" > " Port-based Priority " , shown as following:

| Port-based Priority Setting |          |
|-----------------------------|----------|
| Port                        | Priority |
| Port 1 V                    |          |
| Apply                       |          |

Picture 7-3 Port-based Priority

Select the port and priority in the pull-down list

Click "Apply" for saving the changes

## 9. Link Aggregation

## 9.1. Trunk Group Setting

Users can establish multiple links between multiple switches. Link Aggregation is a method to increase bandwidth by bundling a group of physical interfaces together as a logical interface. The switch series supports up to 2-13 port aggregation groups in accordance with the port numbers.

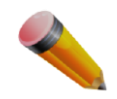

Note: If any port in the link aggregation group is disconnected, packets sent to the disconnected port will share the load with the other ports connected in the link aggregation group.

On this page, the user can configure the port static aggregation settings of the switch.

#### Click "Link Aggregation" > "Trunk Group Setting", shown as following:

| Group ID     | Ports |    |    |    |    |    |    |    |    |    |    |    |    |    |
|--------------|-------|----|----|----|----|----|----|----|----|----|----|----|----|----|
|              |       |    |    |    |    |    |    |    |    |    |    |    |    |    |
|              | 1     | 2  | 3  | 4  | 5  | 6  | 7  | 8  | 9  | 10 | 11 | 12 | 13 | 14 |
| Trunki 🗸     |       |    |    |    |    |    |    |    |    |    |    |    |    |    |
|              | 15    | 16 | 17 | 18 | 19 | 20 | 21 | 22 | 23 | 24 | 25 | 26 | 27 | 28 |
| Add / Modify | 15    | 16 | 17 | 18 | 19 | 20 | 21 | 22 | 23 | 24 | 25 | 26 | 27 |    |
| <b>_</b>     |       |    |    |    |    |    |    |    |    |    |    |    |    |    |

Attention:

1.Maximum 3 trunk group can be set up.

2.In each trunk group maximum 4 member ports.

3. The mirroring port cannot be added in the trunk group.

#### Picture 8-1 Trunk Group Setting

#### Configuration Description:

| Parameters | Description                            |
|------------|----------------------------------------|
| Group ID   | Trunk group ID, maximum 3 trunk groups |
| Ports      | Ports numbers in a trunk group         |

Click "Apply" for saving the changes

Click Delete to delete the selected trunk group

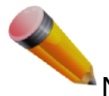

Note: A static trunk group can be configured with up to 4 ports.

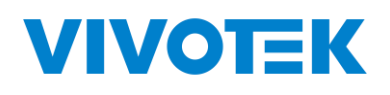

## 10. DO & Temperature

## 10.1. DO & Temperature Setting

DO & Temperature Setting-

| mbient Temperature (°C) | Ambient Temperature Lower(°C) | Ambient Temperature Upper(°C) |  |  |
|-------------------------|-------------------------------|-------------------------------|--|--|
| 25.2℃                   | -40                           | 90                            |  |  |
| mbient Humidity (%)     | Ambient Humidity Lower(%)     | Ambient Humidity Upper(%)     |  |  |
| 43.4%                   | 20                            | 90                            |  |  |
| 00 Configuration        |                               |                               |  |  |
| 00 Mode                 | DO Enable                     | System Condition Failure      |  |  |
|                         |                               | Ambient Temperature           |  |  |
|                         | (Newbla y                     | Ambient Humidity              |  |  |
|                         |                               | Port1                         |  |  |
|                         |                               | Port2                         |  |  |
|                         |                               | Port3                         |  |  |
| O Namel Open            |                               | Port4                         |  |  |
| Jo Normal Open 🗸        | Disable                       | Port5                         |  |  |
|                         |                               | Port6                         |  |  |
|                         |                               | Port7                         |  |  |
|                         |                               | Port8                         |  |  |
|                         |                               | Port9                         |  |  |
|                         |                               | Port10                        |  |  |

The switch comes with a temperature and humidity sensor which can detect ambient temperature and humidity. You can connect an alarm, fan or heater....etc to DO port. Once the event is triggered, the DO device will be on.

#### Do & Temperature Setting

• Ambient Temperature:

Environment's actual temperature.

• Ambient Temperature Lower (°C):

When the actual temperature is below the number that you set, it will trigger DO device.

• Ambient Temperature Upper (°C):

When the actual temperature is higher than the number that you set, it will trigger DO device.

• Ambient Humidity (%):

Environment's actual humidity.

• Ambient Humidity Lower (%):

When the actual humidity is below the number that you set, it will trigger DO device.

• Ambient Humidity Upper (%):

When the actual humidity is higher than the number that you set, it will trigger DO device.

**DO Configuration** 

• DO Mode:

DO normal open: DO1 and DO2 are in the open position. DO normal close: DO1 and DO2 are in the closed position

• DO Enable:

Default is disabled.

• System Condition Failure:

You can choose the events that you want to enable.

**Ambient Temperature:** when you enable it, the DO device will be triggered when the temperature goes over or below the temperature that you set.

**Ambient Humidity:** when you enable it, the DO device will be triggered when the humidity goes over or below the humidity that you set.

Port1 to Port10: when those ports are disconnected or PoE power failure, it will trigger DO devic

## 11. Maintenance

#### 11.1. Firmware Upgrade

The switch supports firmware upgrade on-line

Click "Tools" > " Firmware Upgrade ", shown as following:

| —HTTP Firmware Upgrade———————————————————————————————————— | Choose File No file chosen Upgrade                  |  |
|------------------------------------------------------------|-----------------------------------------------------|--|
|                                                            | Please select the file and then click update button |  |

Picture 9-1 Firmware Upgrade

Click "choose file" to upload a new firmware file, then click "upgrade" to update to the new version firmware

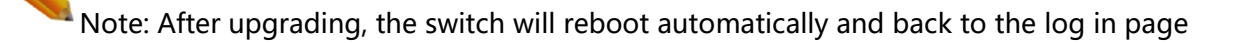

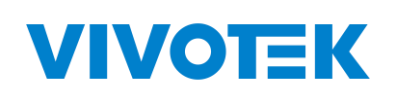

#### 11.2. Reset

Click "Tools" > "Reset ", shown as following:

-Reset Configuration

Reset to default factory settings and restart the system.

Factory Default

Picture 9-3 factory default

Click factory default to restore

### 11.3. Save

Click "Maintenance" > "Save " to save configuration, shown as following:

\*Please note that you must save configuration after you change the settings otherwise the settings that you change will be gone after switch rebooting.

Save configuarions The configuration has been saved successfully.

Picture 9-4 Save

## 11.4. Reboot

Click "Maintenance" > "reboot ", to reboot the switch, shown as following:

| - Reboot           |  |
|--------------------|--|
| Reboot the switch. |  |
|                    |  |
| Reboot             |  |
|                    |  |

Picture 9-5 Reboot